# Menambah Lembaga Pendidikan

Menambah Lembaga pendidikan di Pordi dapat dilakukan secara manual.

Ouration 3 minute(s)

#### Contents

Introduction Step 1 - Buka PORDI di Browser Step 2 - Pilih Garis 3 Step 3 - Pilih Tambah Lembaga Pendidikan Step 4 - Masukkan Nama Sekolah dan Klik Buat Baru Step 5 - Isi NPSN dan Alamat Step 6 - Klik Buat Lembaga Pendidikan dan Ya, Lanjutkan Step 7 - Hubungi Tim IDN Comments

#### Introduction

Setelah menambahkan Lembaga di Pordi, hubungi tim IDN untuk dilakukan verifikasi dan approval agar email Anda diberikan multiple akses ke lembaga2 tsb.

#### Step 1 - Buka PORDI di Browser

Silakan buka Pordi di browser hp atau laptop, Anda juga bisa klik atau copas link berikut di browser https://pordi.infradigital.io/.

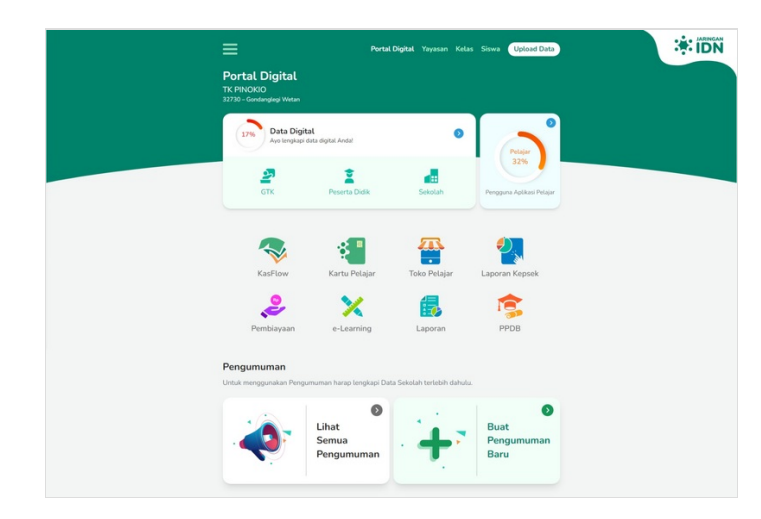

#### Step 2 - Pilih Garis 3

Klik **Garis 3** pada halaman Pordi Anda, yang berada pada kiri atas halaman utama.

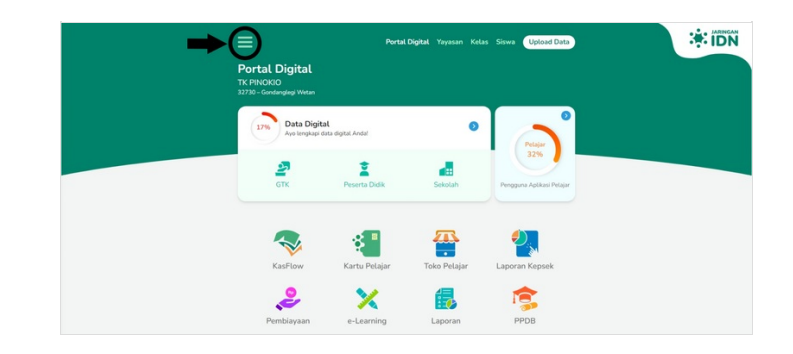

#### Step 3 - Pilih Tambah Lembaga Pendidikan

Silakan pilih **Tambah Lembaga Pendidikan** untuk proses menambahkan unit lain di Portal Digital.

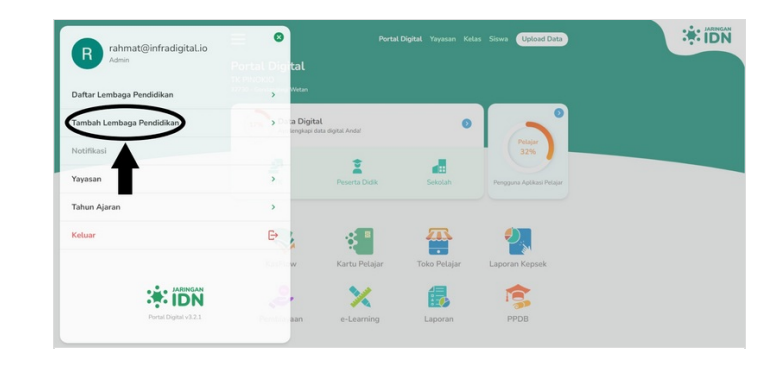

### Step 4 - Masukkan Nama Sekolah dan Klik Buat Baru

Pastikan nama lembaga baru tersebut sudah sesuai dan bukan sekolah lain dengan nama yang sama. Anda dapat menambahkan Kecamatan setelah penamaan.

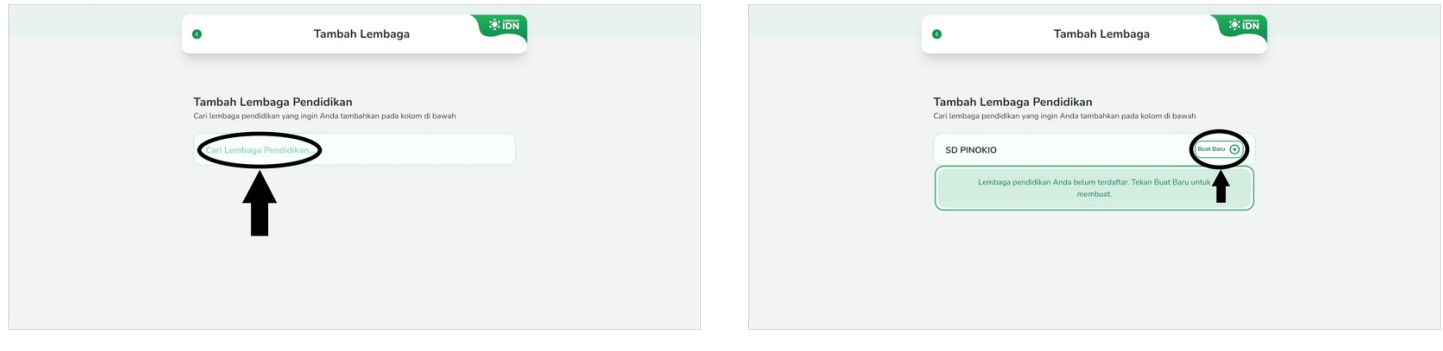

#### Step 5 - Isi NPSN dan Alamat

Pengisian NPSN dan Alamat diharuskan dengan data yang sesuai dan valid.

| Buat Lembaga Pendidikan Baru     |                                  |     | Buat Lembaga Pendidikan Ba                  | aru                                    |
|----------------------------------|----------------------------------|-----|---------------------------------------------|----------------------------------------|
| Nama Sekolah<br>SD PINOKIO       |                                  |     | Nama Sekolah<br>SD PINOKIO                  |                                        |
| NPSN                             |                                  | ר ר | NPSN<br>54321                               |                                        |
| Provinsi<br>- Pilih Provinsi -   | Kabupaten - Vilih Kabupaten -    | 4   | Provinsi<br>Daerah Khusus Ibukota Jakarta * | Kabupaten<br>Kota Adm. Jakarta Selatan |
| Kecamatan<br>- Pilih Kecamatan - | Kelurahan<br>- Pilih Kelurahan - | -   | Recentation<br>Pasar Minggu                 | Kelurahan<br>Cilandak Timur            |
|                                  |                                  |     |                                             |                                        |

#### Step 6 - Klik Buat Lembaga Pendidikan dan Ya, Lanjutkan

Silakan pilih Buat Lembaga Pendidikan & klik Ya, Lanjutkan untuk mengakhiri proses pendaftaran unit lembaga.

| Buat Lembaga Pendidikan Baru                       |                              |                                            |
|----------------------------------------------------|------------------------------|--------------------------------------------|
| SD PINOKIO<br>54321                                |                              | Buat Lembaga Pendidikan Baru dengan nama S |
| Provinsi<br>Daerah Khusus Ibukota Jakarta * Kota A | aten<br>Adm. Jakarta Selatan | PINORIO?                                   |
| ar Minggu Ciland                                   | dak Timur 🔹                  | Ya, Lanjutkan                              |
| Buat Lembaga Pendic                                | dikan                        | Ya, Lanjutkan                              |
| <b>T</b>                                           |                              | P                                          |

## Step 7 - Hubungi Tim IDN

Hubungi tim IDN di Customer Service di link berikut. Share on WhatsApp.

Tunggu proses approval dilakukan dan silakan logout Pordi terlebih dahulu, setelah aproval berhasil Anda dapat melakukan Login kembali, dan unit yang ditambahkan kini telah muncul.

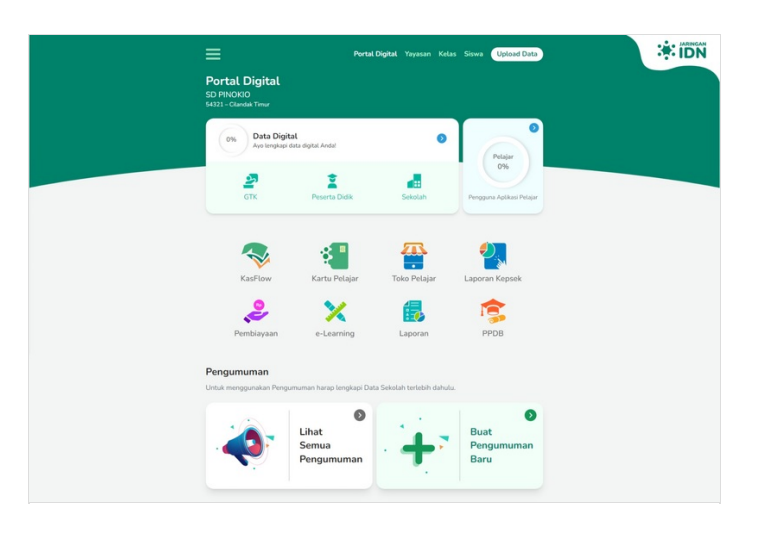